## **Thuiswerkomgeving HHNK**

i.c.m. Firefox of Google Chrome

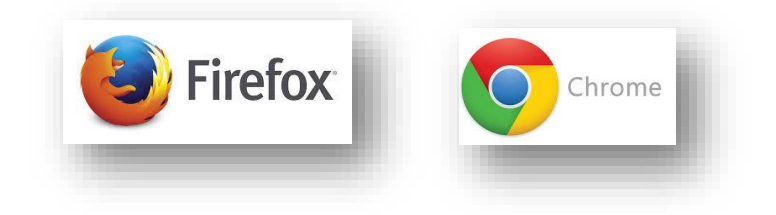

**Stap 1**: Ga naar de site: <u>https://mijnwerkplek.hhnk.nl</u> en meld je vervolgens aan.

| basebasensadschap<br>Hollands<br>Noorderkwartier | Welkom bij het thuiswerk portaal van HHNK<br>Gebruikersnaam:<br>Wachtwoord:<br>Token + Pincode: |
|--------------------------------------------------|-------------------------------------------------------------------------------------------------|
|                                                  | Log On                                                                                          |
|                                                  |                                                                                                 |
|                                                  |                                                                                                 |
|                                                  |                                                                                                 |
|                                                  | Hulp Op Afstand? Klik hier.                                                                     |
|                                                  |                                                                                                 |

## Stap 2: Klik hier op de knop op Installeren

| citrix<br>Receiver | Welkom bij Receiver                                                                                           |  |
|--------------------|----------------------------------------------------------------------------------------------------|--|
|                    | Gebruik Receiver voor Windows om de volledige functionaliteit te benutten.                                    |  |
|                    | Installeren                                                                                                   |  |
|                    | Als u Receiver niet wilt installeren, kunt u de lichte versie met minder functies in uw<br>browser gebruiken. |  |
|                    |                                                                                                    |  |

## Stap 3:

Na het aanmelden krijg je onderstaand scherm te zien. Indien je computer al voorzien is van de Citrix Receiver software dan verschijnt er een venster met de melding toepassing starten. Ga dan verder met **stap 4**.

Krijg je deze melding niet te zien download dan de benodigde software. Ga akkoord met de Citrix licentieovereenkomst door het vinkje te selecteren. Klik vervolgens op **Downloaden.** 

| citrix<br>Receiver | Een ogenblik geduld. We controleren of Receiver al is<br>geïnstalleerd.                                |
|--------------------|----------------------------------------------------------------------------------------------------|
|                    | Als Receiver wordt gedetecteerd, verschijnt over enkele seconden een venster. Kies Toepassing starten. |
|                    | Als er geen venster verschijnt, gaat u verder om te downloaden.                                        |
|                    | Ik ga akkoord met de Citrix licentieovereenkomst                                                       |
|                    | Downloaden                                                                                             |
|                    | Opnieuw detecteren   Lichte versie gebruiken   Al geïnstalleerd  <br>Beveiligingsgegevens              |

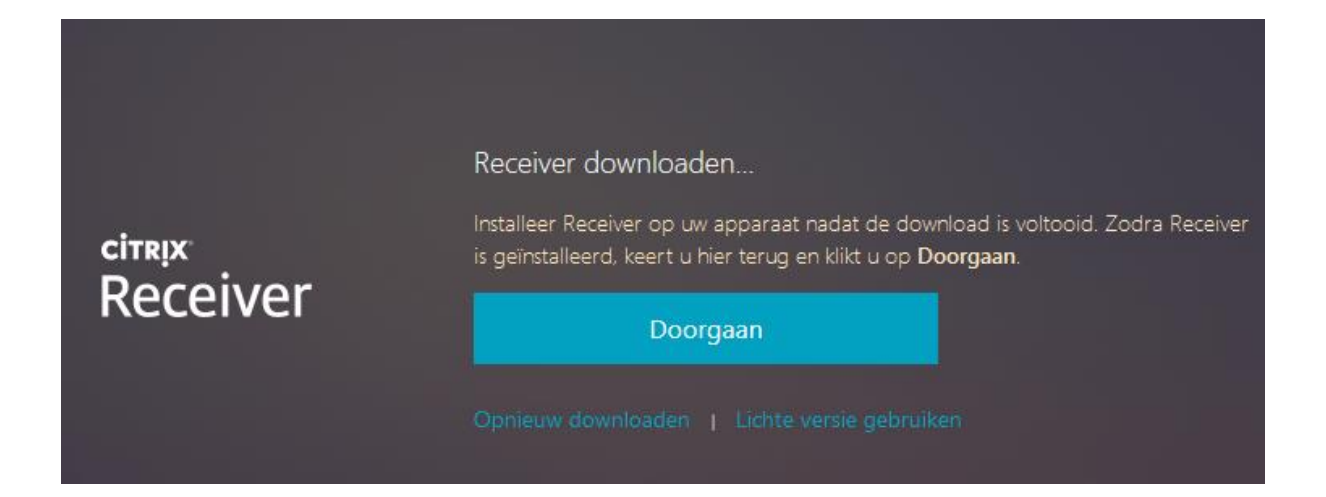

Onderstaand scherm verschijnt. Klik vervolgens op Bestand opslaan of uitvoeren. Nadat je software hebt bewaard dien je de installatie te starten. Deze stappen worden niet beschreven.

| CitrixReceiverWeb.exe openen                                                          |  |  |  |  |
|---------------------------------------------------------------------------------------|--|--|--|--|
| U hebt gekozen om het volgende bestand te openen:                                     |  |  |  |  |
| 📧 CitrixReceiverWeb.exe                                                               |  |  |  |  |
| Dit is: Windows Installer Package (46,4 MB)<br>van: http://downloadplugins.citrix.com |  |  |  |  |
| Wilt u dit bestand opslaan?                                                           |  |  |  |  |
| Bestand opslaan Annuleren                                                             |  |  |  |  |

## Stap 4:

Indien je computer voorzien is van de Citrix Receiver software krijg je vervolgens een scherm te zien met de melding **Toepassing starten**.

Indien je dit niet krijgt te zien klik dan nogmaals op de knop **Opnieuw detecteren**.

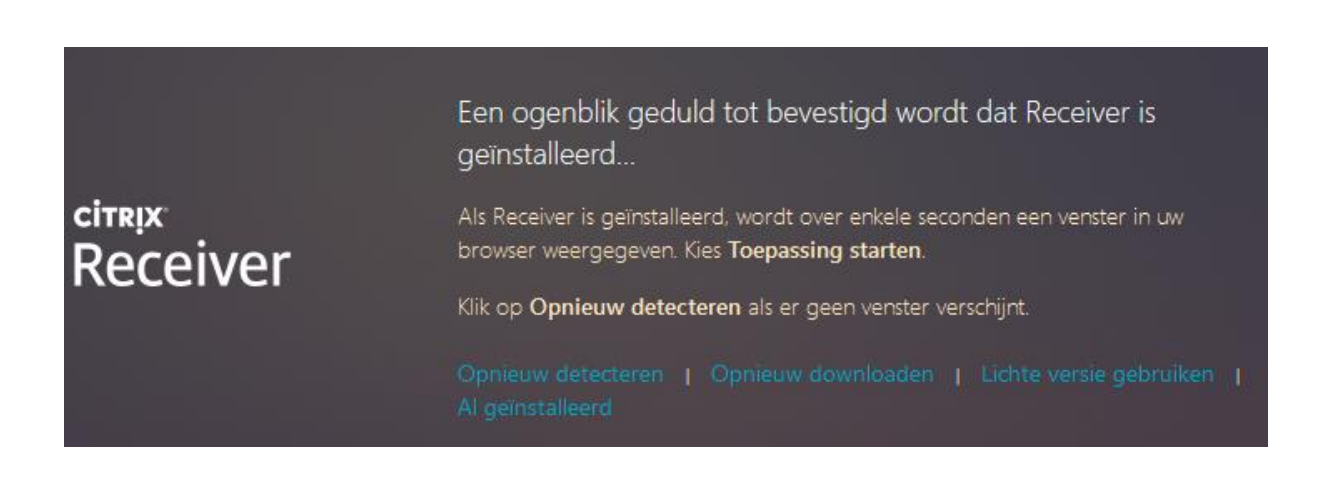

Selecteer hier de tekst **Citrix Receiver Launcher** en vink vervolgens het vinkje aan bij **Mijn keuze** voor receiver koppelingen onthouden.

Klik vervolgens op de knop Koppeling openen

|                    |                                                                                        | Toepassing starten                                      | ×                |
|--------------------|----------------------------------------------------------------------------------------|---------------------------------------------------------|------------------|
|                    | Een ogenblik geduld. We controleren of Receiver al is                                  | Deze koppeling moet worden geopend m<br>Verzenden naar: | set een toepassi |
|                    | Als Receiver wordt gedetecteerd, verschijnt over enkele seconden een woulder Kes       | Andere toepassing kiezen                                | Bezen            |
| citrix<br>Receiver | Toepassing starten.<br>Als er geen venster verschijnt, gaat u verder om te downloaden. |                                                         |                  |
|                    | It ga akkoord met de Citra konstervenenkomst                                           |                                                         |                  |
|                    |                                                                                        | Mjn keuze voor receiver-koppelingen onthouden           |                  |
|                    |                                                                                        | Annuleren                                               | oppeling openie  |
|                    |                                                                                        |                                                         |                  |

Nadat alles correct is geinstalleerd en doorlopen krijg je bovenaan je scherm onderstaande werkbalk te zien. Dit betekend dat je gebruik maakt van de Citrix Receiver software en niet van de HTML5 client. Technisch werken beide clients (Citrix Receiver of de HTML5) waarbij de Citrix Reiver software de beste garantie en performance bied voor het thuiswerken.

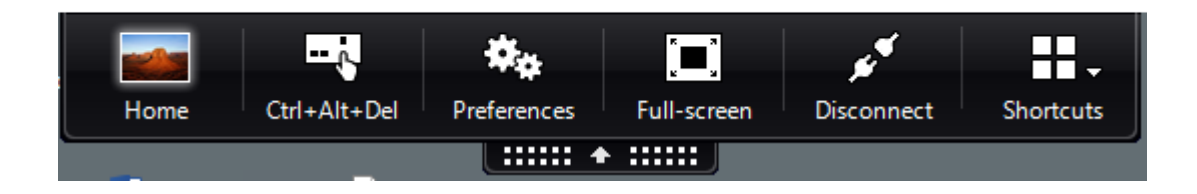

.